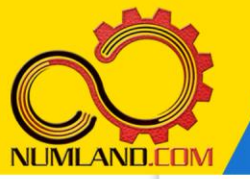

### شرح مختصر مسئله:

روکش یک ورق توسط تابش یک لامپ فروسرخ پخته میشود. شدت تابش این لامپ 2000W/m<sup>2</sup> می باشد و %80 این تابش توسط روکش جذب شود. ضریب تشعشع روکش 0.5 بوده و در معرض هوای اطراف و محیط بسیار بزرگ قرار دارد که دمای آنها ترتیب C°20 و C°30 می باشد. موارد زیر را محاسبه کنید.

۱\_ اگر ضریب انتقال حرارت جابجایی بین روکش و هوای اطراف 15W/m².K باشد دمای پخت روکش را محاسبه کنید.

۲\_ دمای پخت روکش را برای مقادیر ضریب انتقال حرارت جابجایی در بازہ 100 ≥ h ≥ 2 W/m².K محاسبہ و رسم نمایید. بہ ازای چہ مقدار از ضریب انتقال حرارت جابجایی، مقدار دمای پخت 50°C <mark>می شو</mark>د؟

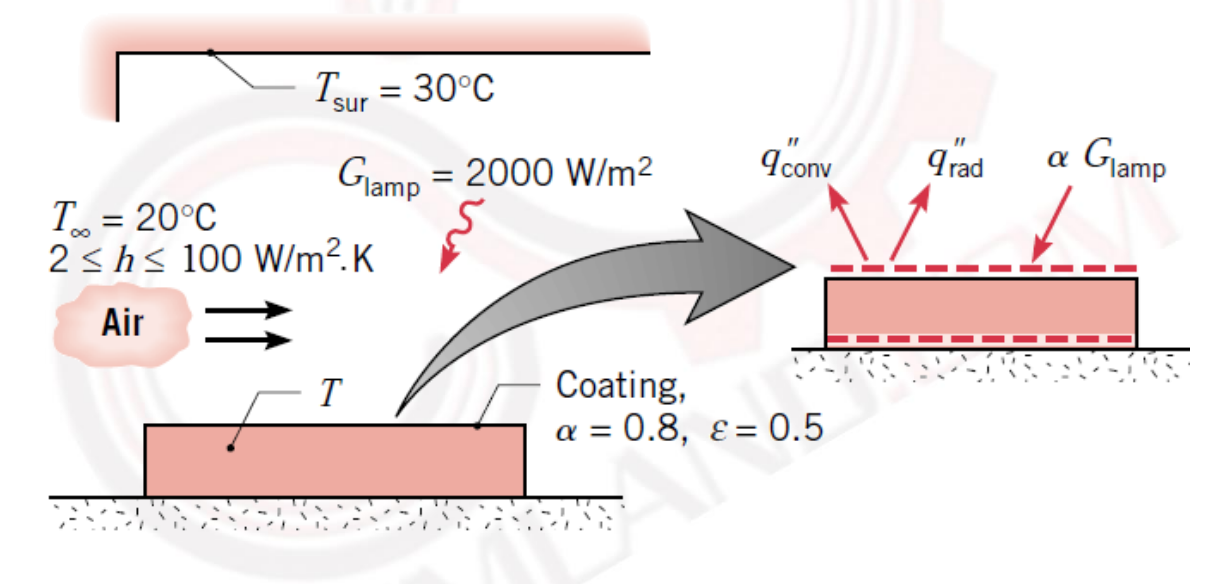

شکل ۱: روکش ورق تحت تابش فروسرخ و جریان هوای محیط

انتظار ما از شما بعد از مطالعه این درس

۱۔ تحلیل یک مسئلہ بر حسب مقادیر مختلفی از ضریب انتقال حرارت جابجایی تنہا در یک Step

1

وب سایت NLMLAND.COM حق استفاده از این فایل آموزشی را تنها به کسانی می دهد که نسخه اصلی را از سایت تهیه و بهای آن را پرداخت نموده اند.لذا با توجه به تلاشی که برای تولید این محصول شده است، انتشار آن به هیچ وجه اخلاقی نیست.

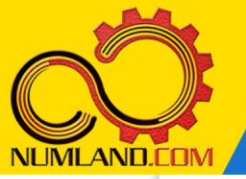

### مدلسازی مسئلہ:

همانطور که در صورت سوال آورده شده است مکانیزمهای انتقال حرارت این مسئله، انتقال حرارت تشعشعی و انتقال حرارت جابجایی است. با توجه به اینکه این دو مکانیزم در این مسئله روی سطح یکسانی از روکش عمل می کنند در نتیجه ابعاد روکش تاثیری در نتایج ندارد. در اینجا ابعاد روکش را بصورت 0.002m×0.02m در نظر می گیریم تا بتوانیم مسئله را حل کنیم.

### رسم هندسه مدل:

با استفاده از آیکون ษ (Create Part) مانند شکل ۳ درس سوم، قطعه ای با مشخصات زیر ایجاد کرده و وارد محیط طراحی دوبعدی شوید.

2D Planar, Deformable, Shell, Approximate size: 0.1

سپس با استفاده از آیکون <sup>لی</sup> ((Create Lines: Rectangle (4 Lines) مستطیلی به ابعاد 0.02m×0.005m ایجاد کنید. ضلع افقی مستطیل 0.02m می باشد. از صفحه طراحی خارج شوید.

تعر<mark>يف خواص ماده:</mark>

## نکته ۱:

با توجه به اینکه <mark>سطح پایینی و سطوح جانبی</mark> پوشش موردنظر <mark>عایق</mark> است در نتیجه، انتقال حرارت رسانشی در این مسئله بی تاثیر بوده و می توان ماده ای با ضریب انتقال حرارت دلخواه (مثلاً 1W/m.K) تعریف نمود.

وارد ماژول Property شوید. ماده ای با ضریب هدایت حرارتی 1W/m.K ایجاد کنید. سپس یک Section شامل این ماده با ضخامت 0.02 یعنی Plane stress/strain thickness:0.02 ایجاد کرده و این Section را به قطعه موردنظر اختصاص دهید.

# مونتاژ قطعه در محیط Assembly:

وارد ماژول Assembly شده و قطعه را به صورت Independent وارد نمایید.

وب سایت NLIMLAND.COM حق استفاده از این فایل آموز شی را تنها به کسانی می دهد که نسخه اصلی را از سایت تهیه و بهای آن را پرداخت نموده اند.لذا با توجه به تلاشی که برای تولید این محصول شده است، انتشار آن به هیچ وجه اخلاقی نیست.

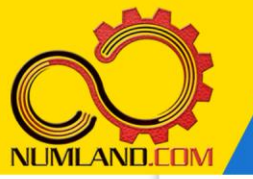

# تعریف تحلیل گرمایی:

وارد ماژول Step شوید و یک Step از نوع Heat transfer به صورت Steady State ایجاد نمایید.

اعمال شرایط انتقال حرارت جابجایی و تشعشعی:

وارد ماژول Interaction شوید. روی لبه مشخص شده در شکل ۲، شرط انتقال حرارت جابجایی (Surface film condition) با ضریب انتقال حرارت 15W/m<sup>2</sup>.K و دمای 2°20 ایجاد کنید.

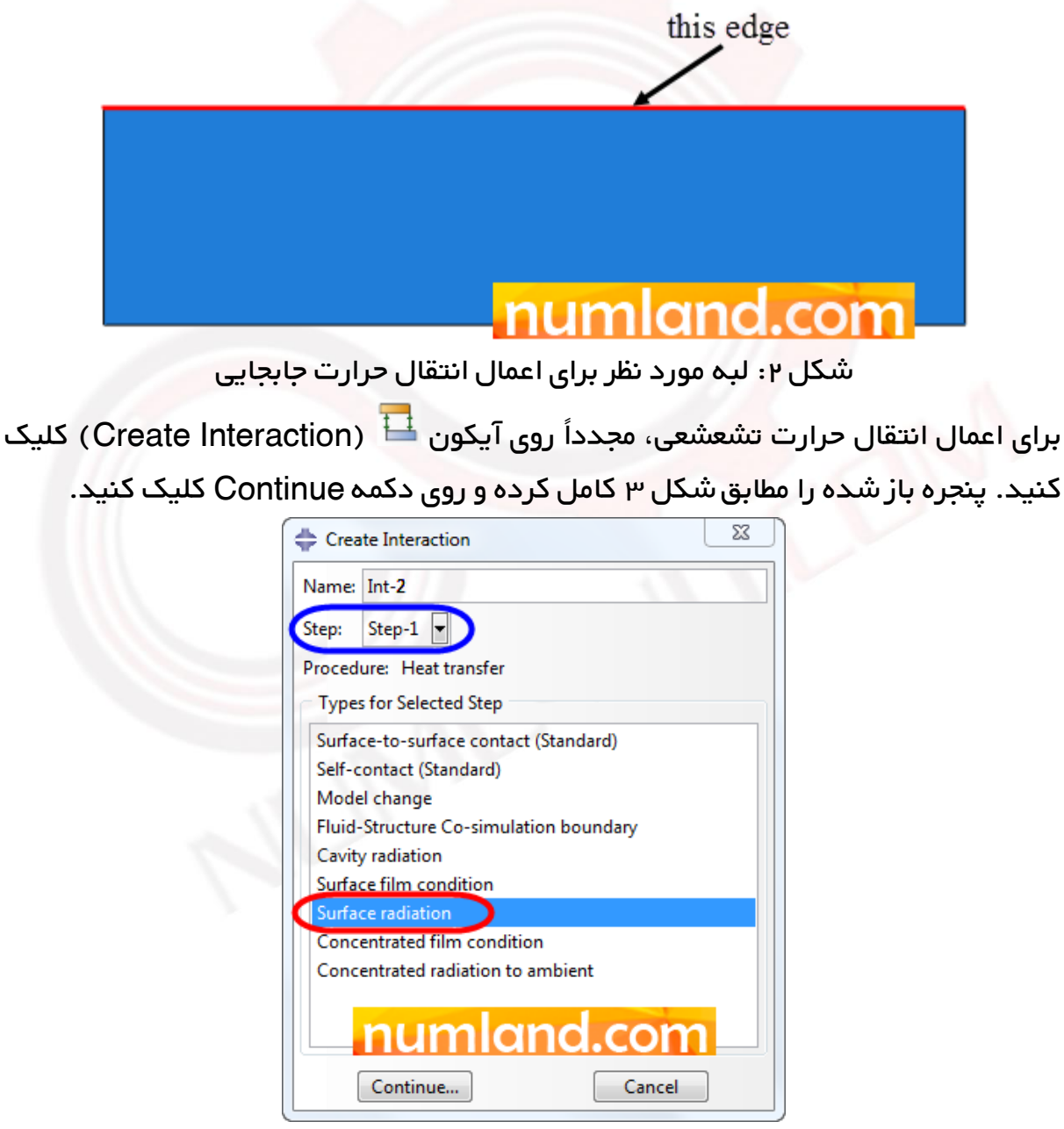

شکل ۳: انتخاب گزینه مورد نیاز برای تعریف انتقال حرارت تشعشعی

وب سایت NLIMLAND.CDM حق استفاده از این فایل آموزشی را تنها به کسانی می دهد که نسخه اصلی را از سایت تهیه و بهای آن را پرداخت نموده اند.لذا با توجه به تلاشی که برای تولید این محصول شده است، انتشار آن به هیچ وجه اخلاقی نیست.

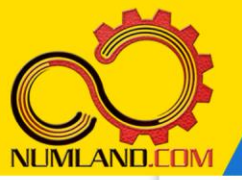

دوست گر امی

از اینکه این صفحه را تا اینجا دنبال کرده اید بسیار متشکریم.

امیدواریم با مطالعه و بکارگیری این بخش، نکات مهمی از فرایند شبیه سازی مسائل انتقال حرارتی در نرم افزار آباکوس را آموخته باشید.

با خرید این درس و دسترسی به تمام مطالب آن می توانید به محیط تحلیل مسائل انتقال حرارتی در نرم افزار آبا<mark>کوس مسلط شده و</mark> مسائل دانشگاهی و صنعتی خود را در این حوزه به راحتی بررسی نمایید.

فر اموش نکنیم، دانشی که در در س انتقال حر ارت فر ا گرفته اید شما ر ا تنها با مبحث انتقال حر ارت در مهندس<mark>ی مکانی</mark>ک آشنا کرده است. که این به <mark>هی</mark>چ و<mark>جه بر ای</mark> حل مسائل صنعتی و پروژه های پیچیده دا<mark>نش</mark>گاهی کافی نیست.

اما خبر خوب این است که با تعمیم این دانش به روش اجزاء محدود و نرم افزار آباکوس، که محبوبترین و <mark>مجهزترین</mark> ابزار در این حوزه است، می توانید به راحتی از پس مسائل مذکور برآیید.

به منظور رضایت حداکثری شما دوست عزیز، این درس و کلیه دروس ار ائه شده در وب سایت NLIMLAND.COM دار ای ضمانت بازگشت وجه ۶ ماهه است.

یعنی شما بدون هیچ گونه نگرانی می توانید تا ۶ ماه پس از خرید آن را مطالعه نمایید و در صورت عدم رضایت از محتوای خریداری شده، وجه پرداختی، تمام و کمال و بدون هیچ سوال و جوابی ظرف مدت ۴۸ ساعت به حساب بانکی شما واریز خواهد شد.

اگر هر گونه سوال یا ابهامی در این درس برای شما وجود داشت، می توانید در همین صفحه در بخش نظرات آن را مطرح نمایید. ما در اسرع وقت پاسخ گوی شما هستیم. همچنین برای این منظور می توانید با شماره ۳۵۷ ۲۶ ۳۲۸–۲۶ ه نیز از ساعت ۸ تا ۲۳ تماس بگیرید.

در صورتی که علاقه مند به ادامه فراگیری این آموزش و نکات تکمیلی آن هستید؛ پس از ثبت نام، روی دکمه افزودن به سبد خرید در همین صفحه کلیک نمایید.